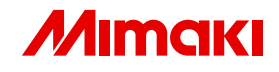

# Firmware Update Operation Manual

This manual explains how to use Firmware Update.

MIMAKI ENGINEERING CO., LTD.

TKB Gotenyama Building, Kitashinagawa, Shinagawa-ku, Tokyo 141-0001, Japan Phone: +81-3-5420-8671 Fax: +81-3-5420-8687 URL: http://www.mimaki.co.jp/ E-mail: trading@mimaki.jp

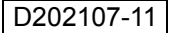

Intel Core is registered trademark of Intel Corporation and other countries.

Microsoft, Windows, Windows XP, Windows Vista, and Windows 7 are trademarks of Microsoft Corporation and other countries.

All trademarks of Corel used in this document are trademarks or registered trademarks of the Corel Corporation and its related companies in Canada, the United States and/or other countries.

All brand names and product names are trademarks or registered trademarks of their respective companies.

## Notice

- It is strictly prohibited to write or copy a part or whole of this document without our approval.
- The contents of this document may be subject to change without notice.
- Due to improvement or change of this software, the description of this document could be partially different in specification, for which your understanding is requested.
- It is strictly prohibited to copy this software to other disk (excluding the case for making backup) or to load on the memory for the purpose other than executing it.
- With the exception of what is provided for in the warranty provisions of MIMAKI ENGINEERING CO., LTD., we do not assume any liability against the damages (including but not limited to the loss of profit, indirect damage, special damage or other monetary damages) arisen out of the use or failure to use of this product. The same shall also apply to the case even if MIMAKI ENGINEERING CO., LTD. had been notified of the possibility of arising damages in advance. As an example, we shall not be liable for any loss of the media (works) made using this product or indirect damages caused by the product made using this media.

## About this manual

This manual explains how to use Firmware Update. This document uses Windows Vista as an example. Unless otherwise specified, use the same procedure for Windows XP and Windows 7.

### Notations

Menu items are enclosed in quotation marks like "Latest FW". Buttons in dialog box are framed like <u>Next</u>. Please replace printer names used in this manual with the printer you are using.

### Symbol

(NOTE !)

Indicates a caution you must observe when operating the product.

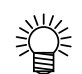

Describes a useful procedure.

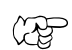

Shows the number of the page that has related contents.

## **Table of Contents**

| Notice                                                     | 3        |
|------------------------------------------------------------|----------|
| About this manual                                          | 3        |
| Outline of Firmware Update                                 | 6        |
| Precautions for use                                        | 6        |
| How to use Firmware Update                                 | 7        |
| Printer Firmware Update                                    | 8        |
| Printer Firmware Downgrading                               | 18       |
| How to cancel the Firmware Update                          | 24       |
| Internet Connection Option Setting<br>Proxy Server Setting | 25<br>25 |
| Printer Parameter Destination to save                      | 26       |
| How to confirm the Version Information                     | 27       |
| Error Information                                          | 28       |
| Other Information                                          |          |
| Error Message                                              |          |

## **Outline of Firmware Update**

Firmware Update is the software that downloads the most recent firmware for the Mimaki printer connected to PC from Web server, and updates the firmware.

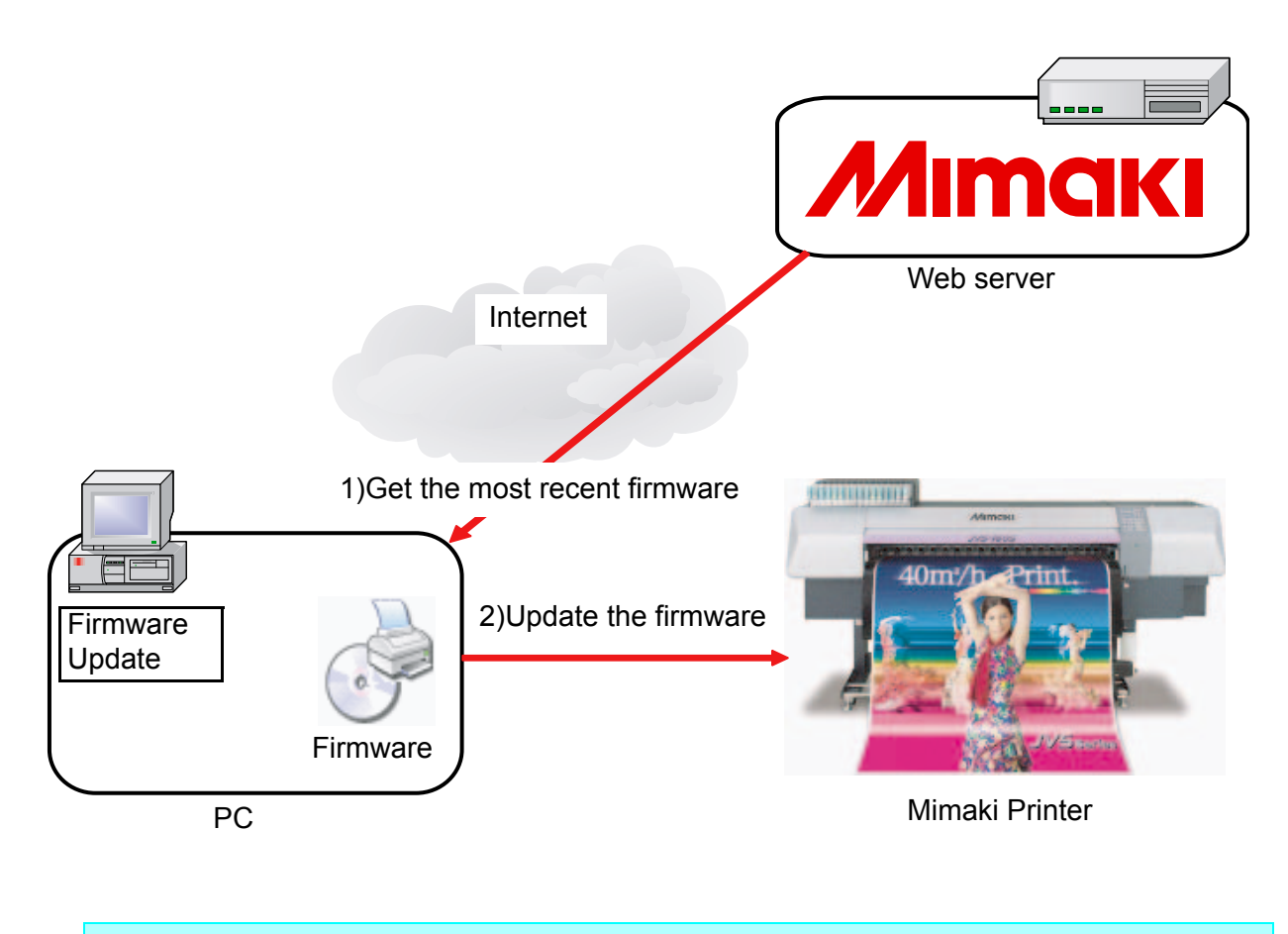

NOTE!

When you connect with the printer having the USB2.0 interface, do not use the USB hub or the extension cable.

## **Precautions for use**

Read this manual or the application screen before use. If performing procedures other than those descriptions, or not following those cautions, **serious problem leading to damage of the printer will occur.** 

## How to use Firmware Update

This chapter describes how to update firmware of your printer with Firmware Update. The operation after common operation varies by your printer.

Printer Firmware Update ( @ P.8)

Update firmware of your printer.

Printer Firmware Downgrading ( @ P.18)

Downgrade firmware to the version before update.

## **Printer Firmware Update**

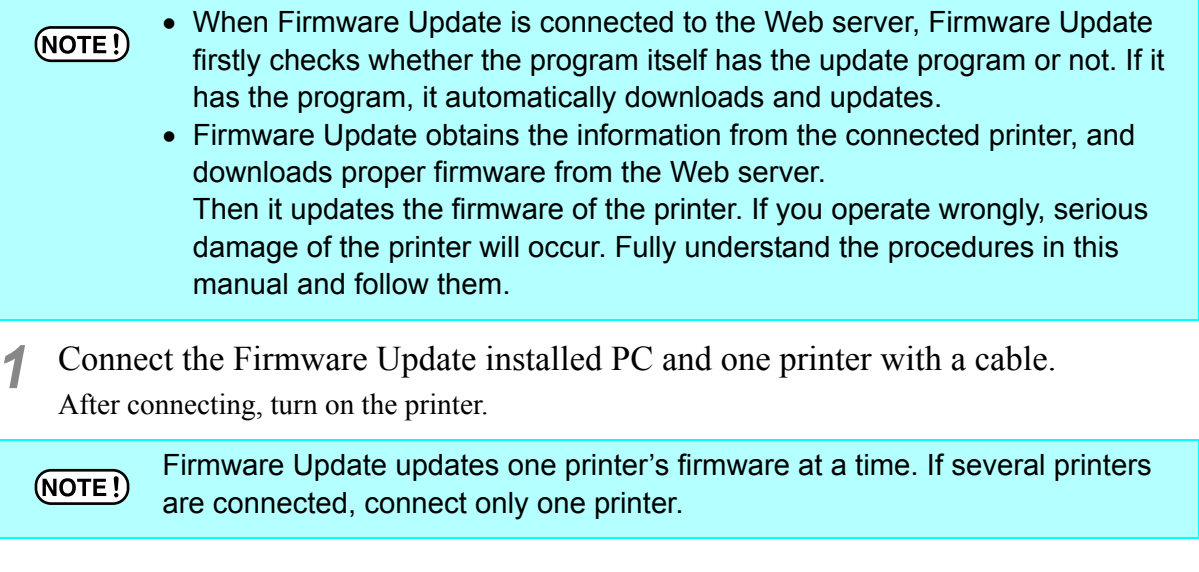

2 When [LOCAL] is displayed on the operation panel of the printer, press [REMOTE] key on the operation panel of the printer.

For preparation of the printer, see the operation manual of your printer.

3 Select [Start]-[All Prorams]-[Mimaki RasterLinkPro5]-[Update]-[Firmware Udate] to start Firmware Update. The start screen appears.

掌

🔒 Windows Live Messenger Download Windows Mail 🖸 Windows Media Player Windows Meeting Space RIP Windows Movie Maker Windows Photo Gallery Documents Windows Update Accessories Pictures Extras and Upgrades Games Music Maintenance Mimaki RasterLinkPro5 SG Recent Items Change work folder Mimaki RasterLinkPro5 SG Computer Reprinter Management 🤧 ProfileManager Network License Connect To Undate 🔞 FirmwareUpdate Control Panel 🔍 ProfileUpdate ProgramUpdate Default Programs Startup Help and Support Back Start Search Q 0

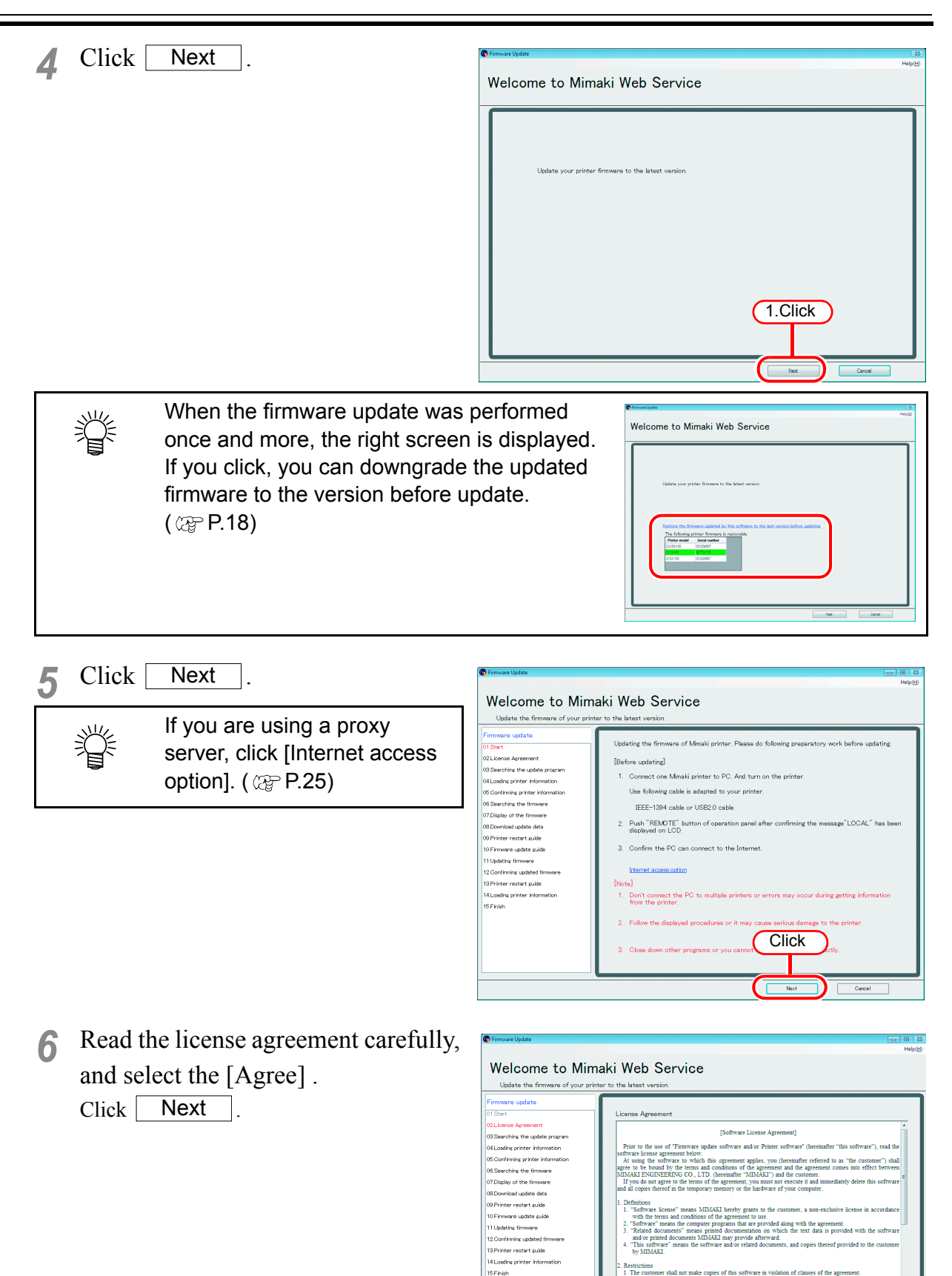

(1.Select)

Г

Agree

2.Click

**7** To use the latest Firmware Update at all times, confirm an update program of Firmware Update.

If there is no update program, go to Step 10.

| Update the firmware of your printer to                                                                                                    | the latest version.                                                        |  |
|----------------------------------------------------------------------------------------------------|----------------------------------------------------------------------------|--|
| Firmware update<br>01.55x+<br>02.5x+<br>03.5x+<br>03.5x+<br>04.5x+<br>05.5x+<br>05.5 | Searching the later version of update-program on the Web server.<br>Cancel |  |

#### 8 When there is an update program

1. The update program is downloaded.

|                                   | Helpi                                               |
|-----------------------------------|-----------------------------------------------------|
| Welcome to Mim                    | aki Web Service                                     |
| Update the firmware of your print | er to the latest version.                           |
| Firmware update                   |                                                     |
| 01.Start                          |                                                     |
| 021.icense Apreement              |                                                     |
| 3.Searching the update program    |                                                     |
| ADownload                         |                                                     |
| 25 Finish                         | Downloading the update program from the Web server. |
|                                   | FWUP_v1.00E8 rlarp                                  |
|                                   |                                                     |
|                                   | Cancel                                              |
|                                   |                                                     |
|                                   |                                                     |
|                                   |                                                     |
|                                   |                                                     |
|                                   |                                                     |
|                                   |                                                     |
|                                   |                                                     |

2. The update program information appears. Click Finish to finish the firmware update.

(NOTE!) By the operation up to here, the update of the firmware update program is completed. To update the printer firmware, be sure to perform the operations from the Step 9.

| Firmware Update                 |                                              |                            |
|---------------------------------|----------------------------------------------|----------------------------|
|                                 |                                              | Helpi                      |
| Weleene to Min                  | aki Wah Samiaa                               |                            |
| welcome to win                  | laki web Service                             |                            |
| Update the firmware of your pri | nter to the latest version.                  |                            |
| irmware update                  |                                              |                            |
| 1.Start                         | The latest version of firmummeundateuron     | mm has been developeded    |
| License Agreement               | The latest version of firmware-spoate-pro    | gram has been cownoaded.   |
| Searching the update program    | The understand has seeded advectory material |                            |
| Download                        | The updater will be applied when you restal  | rt immware-upuate-program. |
| 5.Finish                        |                                              |                            |
|                                 |                                              |                            |
|                                 |                                              |                            |
|                                 | Version of the undated                       | 52.010                     |
|                                 | firmware-update-program                      |                            |
|                                 |                                              |                            |
|                                 |                                              |                            |
|                                 |                                              |                            |
|                                 |                                              |                            |
|                                 |                                              |                            |
|                                 |                                              |                            |
|                                 |                                              |                            |
|                                 |                                              | Click                      |
|                                 |                                              | CIICK                      |
|                                 |                                              |                            |
|                                 |                                              |                            |
|                                 |                                              |                            |
|                                 | Back                                         | Finish                     |
|                                 |                                              |                            |

- **9** Perform the operation of the Step 3 to restart the firmware update.
- **10** Necessary information for update is obtained from the printer.

![](_page_10_Picture_3.jpeg)

**11** The obtained printer information appears.

![](_page_10_Picture_5.jpeg)

![](_page_10_Picture_6.jpeg)

The serial No. is used for linking version of the printer to version of the firmware.

|                                                                                                 |                                        | Help()                   |
|-------------------------------------------------------------------------------------------------|----------------------------------------|--------------------------|
| Welcome to Mima                                                                                 | aki Web Service                        |                          |
| Update the firmware of your printe                                                              | r to the latest version.               |                          |
| Firmware update                                                                                 | Accessing the internet to find the lat | test warsion of firmwara |
| 02.License Agreement<br>03.Searching the update program                                         | Confirm the following items of your p  | vinter.                  |
| 04Loading printer information<br>05.Confirming printer information<br>06.Searching the firmware | Printer model                          | JV33-130                 |
| 07.Display of the firmware<br>08.Download update data                                           | Firmware version                       | 4.30                     |
| 09 Frinter restart guide<br>10 Firmware update guide                                            |                                        |                          |
| 11.Updating firmware<br>12.Confirming updated firmware                                          | A 11 1                                 | 00704015                 |
| 14Loading printer information<br>15.Finish                                                      | Serial number                          |                          |
|                                                                                                 |                                        |                          |
|                                                                                                 |                                        |                          |
|                                                                                                 |                                        |                          |
|                                                                                                 |                                        | Back ] Next Cancel       |
|                                                                                                 |                                        | $\neg \neg$              |
|                                                                                                 |                                        | Click                    |

**12** It is accessed to the server to confirm firmware update.

| r mare opane                                                                                                    |                                                         | Help |
|----------------------------------------------------------------------------------------------------|---------------------------------------------------------|------|
| Welcome to Mim                                                                                                    | aki Web Service                                         |      |
| Update the firmware of your print                                                                                                    | er to the latest version.                               |      |
| Firmane update<br>01 Start<br>201 Sant<br>201 Sant<br>201 Sa | Gearching firmware updater on the Web server.<br>Cancel |      |

| Ŷ | When there<br>• If there is<br>The lates<br>required.                      | e is no update firmware<br>s the latest firmware<br>st firmware is installed on your printer. Update of the firmware is no                                                                                                    | ot |
|---|----------------------------------------------------------------------------|----------------------------------------------------------------------------------------------------|----|
|   |                                                                            | Firmwise Update     HelpED                                                                                                    |    |
|   |                                                                            | Welcome to Mimaki Web Service<br>Update the firmware of your printer to the latest version.                                                                                                    |    |
|   |                                                                            | Firmware update           01 Start         There is no firmware updater.           02.Learner Areament         Objective printer is the latest version.           04.Learner printer information         The firmware of your printer is the latest version.                                      |    |
|   |                                                                            | 05 Contrimine printer information Printer model UV33-130                                                                                                    |    |
|   |                                                                            | Firmware version 440                                                                                                    |    |
|   |                                                                            | Back Finish                                                                                                    |    |
|   | <ul> <li>If there is<br/>If the firm<br/>ware with<br/>To updat</li> </ul> | s a special firmware<br>nware of your printer is a special version, you cannot update firm-<br>h Firmware Update.<br>te the firmware, contact our office or distributor in your district.                                                                                                    |    |
|   |                                                                            | Firmware Update     Holi/1 Holi/1                                                                                                    |    |
|   |                                                                            | Welcome to Mimaki Web Service                                                                                                    |    |
|   |                                                                            | Ubdate the firmware of your printer to the latest version.       Firmware update       01.Start       02.Lecture Agreement       03.Searching the update printer information       05.Searching the immare       07.Finin         Printer model       07.Finin         Bask         Bask   Finite |    |
|   |                                                                            | Look ringh                                                                                                    |    |

**13** If there is an update firmware, the information of the update firmware appears.

The detailed information such as update contents of the firmware to update and the change points are displayed in the lower part of the screen.

Operate the scroll bar and fully check the contents.

| Firmware Update                  |                                              |
|----------------------------------|----------------------------------------------|
|                                  | н                                            |
| Welcome to Mi                    | maki Web Service                             |
|                                  |                                              |
| Update the firmware of your p    | rinter to the latest version.                |
| Firmware update                  |                                              |
| )1.Start                         | Following firmware updater(s) has been found |
| 21.icense Agreement              |                                              |
| 3.Searching the update program   | Status Title File size                       |
| 4Loading printer Information     | The latest FW JV33 Series FW Ver4.40 1.77MB  |
| 5.Confirming printer information |                                              |
| 8.Searching the firmware         |                                              |
| Display of the firmware          |                                              |
| Download update data             |                                              |
| 9 Printer restart guide          |                                              |
| ) Firmware update puide          |                                              |
| Updating firmware                |                                              |
| Confirming updated firmware      |                                              |
| Printer restart guide            | JV 33 Serles                                 |
| Loading printer information      | Firmware Release Note                        |
| 5 Finish                         | Thinware Release Note                        |
|                                  |                                              |
|                                  |                                              |
|                                  | CIICK                                        |
|                                  | bit you commit the morning                   |
|                                  | YES O NO                                     |
|                                  |                                              |
|                                  | Back Next Cancel                             |

**14** After checking information, check the "Yes" box and click Next.

![](_page_12_Picture_6.jpeg)

At this time, complete the interface PCB firmware update by following the screen contents.

|                                   | Help                                                                                                    |
|-----------------------------------|----------------------------------------------------------------------------------------------------|
| Welcome to Mir                    | naki Web Service                                                                                                    |
| Update the firmware of your p     | inter to the latest version.                                                                                                    |
| Firmware update                   |                                                                                                    |
| 01.Start                          | Following firmuma undator(g) has been found                                                                                                    |
| 02License Agreement               | Convergence operation of the second date.                                                                                                    |
| 03.Searching the update program   | Status Title File size                                                                                                    |
| 04Loading printer information     | The latest IFFW JV5S Series IFFW Ver2.00 0.14MB                                                                                                    |
| 05.Confirming printer information |                                                                                                    |
| 06.Searching the firmware         | The latest Interface board firmware was found. You need update the latest                                                                                                    |
| 07 Display of the firmware        | Interface board firmware before updateing the latest (machine) firmware                                                                                                    |
| 08.Download update data           | server again.                                                                                                    |
| 09 Printer restart guide          |                                                                                                    |
| 10 Firmware update guide          |                                                                                                    |
| 11.Updating firmware              |                                                                                                    |
| 12.Confirming updated firmware    |                                                                                                    |
| 13 Printer restart øulde          | JV Series                                                                                                    |
| 14Loading printer information     | FirmwareUndate Information                                                                                                    |
| 15 Finish                         | Thimware opuate finiti mation                                                                                                    |
|                                   |                                                                                                    |
|                                   |                                                                                                    |
|                                   | The second second secon |
|                                   | Did you confirm the information of the firmware to be updated?                                                                                                    |
|                                   | O YES 🔹 NO                                                                                                    |
|                                   |                                                                                                    |
|                                   | Back Next Cancel                                                                                                    |
|                                   |                                                                                                    |

• Even if the interface PCB firmware update is completed, the firmware of the printer main body is not updated. Operate the Step 3 again to start the firmware update to update the firmware of the printer main body.

Necessary data for update is downloaded from the server.

| Firmware update 11.Start 22.Loonso Agreement 3.Searching the uddate program 4Loading printer Information 6 Confirming printer Information 6 Confirming printer Information |                                                    |  |
|----------------------------------------------------------------------------------------------------|----------------------------------------------------|--|
| 1 Start<br>2 License Agreement<br>3 Searchine the update program<br>4 Loading printer information<br>6 Confirming printer information<br>8 Sourchiner the Immune           |                                                    |  |
| 2 License Agreement<br>3 Searchins the update program<br>4 Loading printer information<br>6 Confirming printer information<br>8 Searchine the Resource                     |                                                    |  |
| 3.Searching the update program<br>4Loading printer information<br>5.Confirming printer information<br>9.Searching the forward                                              |                                                    |  |
| Loading printer information<br>5.Confirming printer information                                                                                                    |                                                    |  |
| 5.Confirming printer information                                                                                                    |                                                    |  |
| 6 Searching the firmulate                                                                                                    | Downloading firmware undates from the Web conver   |  |
|                                                                                                    | comicading inimities durates from the view server. |  |
| 7.Display of the firmware                                                                                                    |                                                    |  |
| B.Download update data                                                                                                    | JV33_V440.fwr                                      |  |
| 9 Printer restart auide                                                                                                    |                                                    |  |
| 0.Firmware update guide                                                                                                    |                                                    |  |
| 1.Updating firmware                                                                                                    | Cancel                                             |  |
| 2.Confirming updated firmware                                                                                                    |                                                    |  |
| 3.Printer restart guide                                                                                                    |                                                    |  |
| 4Loading printer information                                                                                                    |                                                    |  |
| 5.Finish                                                                                                    |                                                    |  |
|                                                                                                    |                                                    |  |
|                                                                                                    |                                                    |  |
|                                                                                                    |                                                    |  |
|                                                                                                    |                                                    |  |
|                                                                                                    |                                                    |  |

The parameter before updating firmware is obtained from some printers.

| Sarachar the firmure<br>Downland gothe data<br>Downland gothe data<br>Physics restart suble<br>Diffusion subject subjects<br>Update firmure<br>Downland gother<br>Diffusion subjects<br>Diffusion subjects<br>Diffusion subjects<br>Diffusion subjects<br>Schult |
|----------------------------------------------------------------------------------------------------|
|----------------------------------------------------------------------------------------------------|

When firmware download and parameter acquisition has been completed, the message "The firmware has been downloaded from Web server to the PC." is displayed.

![](_page_13_Picture_5.jpeg)

**18** Restart the printer as follows to prepare for sending the firmware to the printer.

**NOTE!** For some printers, the restarting procedures are different from the follow-ings. In this case, follow the display.

- 1. Turn off the printer, and wait five seconds until the power is completely turned off.
- 2. Turn on the printer, and immediately press-andhold [REMOTE] key on the operation panel. If buzzer beeps, release the [REMOTE] key.

![](_page_14_Picture_5.jpeg)

- 3. Confirm the LCD screen of the printer, and wait until the same screen as the display.
- 4. Check the LCD screen, and select "Yes" if the display is the same as the screen.
- 5. Click Next .
  - If error occurred on the printer, the LCD of the printer displays the error message. Click Error and see the solution for the error. ( P.28)
  - When you press the <u>Check the position of the power switch</u> button, the position figure of the power supply of the printer is displayed in the separate window. (Depending on your printer, it may not be displayed in some cases.)

![](_page_14_Figure_11.jpeg)

**19** Sending the firmware to the printer is ready.

- Read the cautions on the screen carefully.
- Click Next to start sending the firmware.

![](_page_14_Figure_15.jpeg)

![](_page_14_Picture_16.jpeg)

![](_page_15_Picture_0.jpeg)

Firmware is sent to the printer. Wait until the operation finishes.

| 01 Start<br>2012.Lossos Agreement<br>303.Bachrike tavagelate program<br>304.Dastler printer information<br>305.Gordhming printer information<br>305.Bachright of the firmware<br>907.Dialgian of the firmware<br>305.Danihod udate data | Transmitting the firmware to the printer.        |
|----------------------------------------------------------------------------------------------------|--------------------------------------------------|
| 021.Lionse Agreement<br>03.Seechnis the update process<br>04.Loadies printer information<br>05.Seechnis the filmssee<br>05.Deachnis the filmssee<br>07.Diaglay of the filmssee<br>05.Deachnist update data                              | Transmitting the firmware to the printer.        |
| 13 Searchine the update program<br>14 Loading printer information<br>15 Confirming printer information<br>6 Searching the firmware<br>17 Display of the firmware<br>6 Download update faith                                             | Transmitting the firmware to the printer.        |
| 4Loading printer Information<br>6 Confirming printer Information<br>6 Searching the firmware<br>7 Display of the firmware<br>8 Download codate data                                                                                     | Transmitting the firmware to the printer.        |
| 5 Confirming printer information<br>6 Searching the firmware<br>7 Display of the firmware<br>8 Download update data                                                                                                    | Transmitting the firmware to the printer.        |
| 16 Searching the firmware<br>17 Display of the firmware<br>18 Download update data                                                                                                    | I ransmitting the firmware to the printer.       |
| 07.Display of the firmware<br>18.Download update data                                                                                                    |                                                  |
| 8.Download update data                                                                                                    |                                                  |
|                                                                                                    | Transmitting Time:About 1 minute(s)              |
| 0 Printer restart guide                                                                                                    |                                                  |
| I0.Firmware update guide                                                                                                    |                                                  |
| 11.Updating firmware                                                                                                    |                                                  |
| 12.Confirming updated firmware                                                                                                    |                                                  |
| 13 Printer restart guide                                                                                                    | [Note]                                           |
| 14Loading printer information                                                                                                    |                                                  |
| 15 Finish                                                                                                    | DO NOT unplug USB cable, DO NOT turn off machine |
|                                                                                                    |                                                  |
|                                                                                                    |                                                  |
|                                                                                                    |                                                  |
|                                                                                                    |                                                  |

#### **21** Firmware is updated. Wait until the operation finishes.

| NOTE    | • | Do not turn off the printer |
|---------|---|-----------------------------|
| (NOTE!) |   | before finishing the opera- |
|         |   | tion.                       |
|         |   | If so, serious problem      |
|         |   | leading to the damage of    |
|         |   | the printer will occur.     |
|         | • | When firmware uploading     |
|         |   | has been completed, the     |
|         |   | message "The firmware of    |
|         |   | the printer has been        |

### 22 Confirm the Firmware Update is finished.

1. Confirm the LCD screen of the printer, confirm the same screen as the display.

updated." is displayed.

- 2. Check the LCD screen, and select "Yes" if the display is the same as the screen.
- 3. Click Next

If error occurred on the printer, the LCD of the printer displays the error message. Click Error and see the solution for the error. ( P.28)

![](_page_15_Picture_10.jpeg)

![](_page_16_Picture_1.jpeg)

Restart the printer as follows, and confirm it starts properly.

**NOTE!** For some printers, the restarting procedures are different from the follow-ings. In this case, follow the displayed application screens.

- 1. Turn off the printer, and wait five seconds until the power is completely turned off.
- 2. Turn on the printer.
- 3. When [LOCAL] is displayed on the operation panel of the printer, press [REMOTE] key on the operation panel of the printer.
- 4. Click Next

![](_page_16_Picture_8.jpeg)

| rimware update                 |                                                                                                    |  |
|--------------------------------|----------------------------------------------------------------------------------------------------|--|
| 01 Start                       | Confirm that the printer restart normally after firmware installation.                                               |  |
| License Agreement              | [Method of confirmation]                                                                                             |  |
| Searching the update program   | 1 Outst off she course which that which off she could counsel which offer a set of the she                           |  |
| Losding printer information    | message on LCD of the operation panel has gone out. Wait 5 seconds for the printer to                                |  |
| Confirming printer information | power down completely.                                                                                               |  |
| Searching the firmware         |                                                                                                    |  |
| Display of the firmware        | <ol><li>Switch on Main power of the printer.</li></ol>                                                               |  |
| Download update data           |                                                                                                    |  |
| Printer restart puide          | Check the position of the power switch                                                                               |  |
| Firmware update auide          |                                                                                                    |  |
| Jpdating firmware              | <ol><li>Push "REMOTE" button of operation panel after straighten the print preparation of the<br/>printer.</li></ol> |  |
| Confirming updated firmware    |                                                                                                    |  |
| Printer restart guide          |                                                                                                    |  |
| ording printer information     |                                                                                                    |  |
| Finish                         |                                                                                                    |  |
|                                | [Note]                                                                                                    |  |
|                                | Please restart the printer, when error occurs on "Load the printer     Error     information" screan                 |  |
|                                | Back Next Carcel                                                                                                    |  |
|                                | Click                                                                                                    |  |

Welcome to Mimaki Web Service

Update the firmware of your printer to the latest

| Imware update                                                                                                    | Loading parameters from the printer.     |
|----------------------------------------------------------------------------------------------------|------------------------------------------|
| LStart<br>2Loanse Arreement<br>3Loading printer Information<br>5Confirming printer Information<br>3Searching the Imware<br>2Digby of the Imware<br>2Digby of the Imware                                         | Loading parameters from the printer.     |
| 21.Lionas Agreement<br>3.Searching the update program<br>1.Loadar printer Information<br>5.Confirming printer Information<br>3.Searching the firmware<br>2.Display of the firmware<br>1.Display of the firmware | Loading parameters from the printer.     |
| 3Searching the update program<br>ALoading printer information<br>5.Confirming printer information<br>3.Searching the firmware<br>7Display of the firmware<br>5.Download update data                             | Loading parameters from the printer.     |
| & Loading printer Information<br>5.Confirming printer information<br>3.Searching the firmware<br>7.Display of the firmware<br>9.Download update data                                                            | Loading parameters from the printer.     |
| 5.Confirmine printer information<br>3.Searching the firmware<br>7.Display of the firmware<br>3.Download update data                                                                                             | Loading parameters from the printer.     |
| 3.Searching the firmware<br>7.Display of the firmware<br>3.Download update data                                                                                                    | Ecolumy parameters from the printer.     |
| Display of the firmware                                                                                                    |                                          |
| Download update data                                                                                                    |                                          |
|                                                                                                    | Parameter Loading Time About 2 minute(s) |
| Printer restart guide                                                                                                    |                                          |
| Firmware update puide                                                                                                    |                                          |
| Updating firmware                                                                                                    |                                          |
| Confirming updated firmware                                                                                                    |                                          |
| Printer restart guide                                                                                                    |                                          |
| Loading printer information                                                                                                    |                                          |
| Finish                                                                                                    |                                          |
|                                                                                                    |                                          |
|                                                                                                    |                                          |
|                                                                                                    |                                          |
|                                                                                                    |                                          |

![](_page_16_Picture_11.jpeg)

The obtained printer information appears.

- Confirm it was updated properly.
- Click Finish to finish the firmware update.

| ×<br>Y<br>Y<br>Y<br>Y<br>Y | The place for saving parame-  |
|----------------------------|-------------------------------|
|                            | ter is displayed in the lower |
| 0                          | part of the screen.           |
|                            | If firmware update fails and  |
|                            | the printer has troubles, the |
|                            | printer may recover using the |
|                            | parameters. Confirm the des-  |
|                            | tination to save.             |
|                            |                               |

![](_page_16_Picture_16.jpeg)

## **Printer Firmware Downgrading**

You can downgrade the firmware updated in the firmware update to the version before update.

- If you downgrade the firmware, the version returns to the last version. You cannot downgrade it by selecting the firmware version.
  - If you updated the firmware several times, only downgrading to the last version is performed.
- Operate procedures in the Step 1 to 3 of "Printer Firmware Update" ( @ P.8)
- 2 Click "Restore the firmware updated by this software to the last version before updating.".

The list of printers whose firmware was updated is displayed.

Ÿ

This menu is displayed when the firmware was updated once or more.

![](_page_17_Figure_9.jpeg)

(NOTE!) After updating the firmware, if the person in charge of the printer maintenance service performs the following works, the firmware cannot be returned to the version before update. (If you updated the firmware of one printer, the menu is not displayed. If you updated the firmware of several printers, the printers on which the work was performed are not displayed in the list.)

- When used ink type is changed (Ex.: from SS21 ink to ES3 ink)
- When changing ink set (Ex.: When white ink is newly added)
- When print head is replaced
- When the firmware was updated again with the method other than this software (In some cases, the firmware may be updated in the service work.)
   This is because information inside printer does not match the one before firmware update due to the work by the person in charge of the printer maintenance service.
   In addition to these conditions, you cannot return the firmware to the version.

In addition to these conditions, you cannot return the firmware to the version before update depending on the works.

3 Operate the procedures in the Step 4 to 11 of "Printer Firmware Update". ( $@P.9 \sim P.11$ ) 4 To return the firmware to the version before update, search the required information from the PC. Search the information obtained at firmware update from the PC and check if you can return the firmware to the version before update.

**I** If you cannot obtain the required information even if you searched information, the message informing you of that. At this moment, check whether the printer you are connecting is displayed in the printer list displayed in the Step 2. If you cannot obtain the information even if your printer is displayed in the list, contact a

your printer is displayed in the list, contact a distributor in your district or our office to call for service.

| Firmware downgrade<br>01Stert                                                             | Information corresponding with your o                                           | omputer was not found. Restoration of the | ٦ |
|-------------------------------------------------------------------------------------------|---------------------------------------------------------------------------------|-------------------------------------------|---|
| 02 Licence Agreement<br>03 Searching the update program<br>04 Loading printer information | firmware to the last version cannot b<br>the following items of your printer wa | o operated.                               |   |
| 05 Confirming printer Information<br>05 Searching downgrade information                   | Printer model                                                                   | Jrv33-130                                 |   |
|                                                                                           | Finance version                                                                 | 440                                       |   |
|                                                                                           |                                                                                 | Teah                                      |   |

**5** Display the firmware information before update.

| Pirmware Update                     |                                       |                            |        |
|-------------------------------------|---------------------------------------|----------------------------|--------|
|                                     |                                       |                            | Help(H |
| Welcome to Mim                      | aki Web Service                       |                            |        |
| Pertone the formation to the loss   |                                       |                            |        |
| Pastores the limitware to the last  | version before updating.              |                            |        |
| Firmware downgrade                  |                                       |                            |        |
| 01.Start                            | Information to restore the version of | the firmware was acquired. |        |
| 02License Agreement                 | Perturn the following comings         |                            |        |
| 03.Searching the update program     | rescore the following versions.       |                            |        |
| 04Loading printer information       |                                       |                            |        |
| 05.Confirming printer information   | Printer model                         | JV33-130                   |        |
| 06.Searching downgrade information  |                                       |                            |        |
| 07.Confirming downgrade information | Firmware version                      | 4.30                       |        |
| 06.Uploadding printer parameters    |                                       |                            |        |
| 09 Printer restart guide            |                                       |                            |        |
| 10 Firmware update puide            |                                       |                            |        |
| 11.Updating firmware                |                                       |                            |        |
| 12.Confirming updated firmware      |                                       |                            |        |
| 13 Printer restart guide            | Serial number                         | G0704005                   |        |
| 14.Parameters update guide          |                                       |                            |        |
| 15.Updating Parameters              |                                       |                            |        |
| 16.Checking parameters status       |                                       |                            |        |
| 17 Printer restart guide            |                                       | (Click)                    |        |
| 18Loading printer information       |                                       |                            |        |
| 19 Finish                           |                                       |                            |        |
|                                     |                                       |                            |        |
|                                     |                                       |                            |        |
|                                     |                                       | Back Next Cancel           |        |
|                                     |                                       |                            |        |

6 When you click Next , version downgrading to the displayed firmware starts.

Obtains the parameter from the printer.

| Firmmers downgrade<br>2) Bitret<br>2) Cleaner Agreement<br>3) Servich the Lobber program<br>3) Servich the Lobber program<br>3) Servich downgrade Mormation<br>3) Continning on Karl Information<br>3) Continning on Karl Information<br>3) Observich downgrade Mormation<br>3) Observich downgrade Mormation<br>3) Observich downgrade Mormation<br>3) Observich downgrade Mormation<br>3) Observich downgrade Mormation<br>3) Observich downgrade Lobber<br>3) Observich downgrade Lobber<br>3) Observich downgrade Lobber<br>5) Observich Ammenters<br>5) Observich Ammenters<br>5) Obs | Loading parameters from the printer.<br>Parameters Loading Time Atout 1 minute(s)<br>Cancel |
|----------------------------------------------------------------------------------------------------|---------------------------------------------------------------------------------------------|
|----------------------------------------------------------------------------------------------------|---------------------------------------------------------------------------------------------|

**7** Restart the printer by following the procedures below and prepare to send the firmware before update to the printer.

**NOTE!** For some printers, the restarting procedures are different from the followings. In this case, follow the displayed application screens.

![](_page_19_Picture_2.jpeg)

#### **Procedures to restart printer**

- 1 Turn off the printer, and wait five seconds until the power is completely turned off.
- 2 Turn on the power supply of the printer while pressing the [REMOTE] key on the printer operation panel. Keep pressing the [REMOTE] key until the buzzer bleeps.
- 3 Confirm the LCD screen of the printer, and wait until the same screen as the display.
- 4 Check the LCD screen, and select "Yes" if the display is the same as the screen.
- 5 Click **Next** when it becomes enabled.

![](_page_19_Picture_9.jpeg)

If error occurred on the printer, the LCD of the printer displays the error message. Click  $\boxed{\text{Error}}$  and see the solution for the error. ( $\bigcirc P.28$ )

## 8 Sending the firmware to the printer is ready.

- Read the cautions on the screen carefully.
- Click Next to start sending the firm-ware.

**NOTE!** Do not pull out the cable or turn off the printer during sending or updating firmware. If so, serious problem leading to the damage of the printer will occur.

![](_page_19_Picture_15.jpeg)

![](_page_20_Picture_1.jpeg)

12 To send the parameter before update, restart the printer by following the procedures below.

**NOTE!** For some printers, the restarting procedures are different from the followings. In this case, follow the display.

#### Procedures to restart printer

![](_page_21_Picture_3.jpeg)

- 1 Turn off the printer, and wait five seconds until the power is completely turned off.
- 2 Turn on the power supply while pressing the [▲][▼] keys on the printer operation panel.
  Keep pressing the [▲][▼] keys until the buzzer bleeps.
- 3 Confirm the LCD screen of the printer, confirm the same screen as the display.
- 4 Check the LCD screen, and select "Yes" if the display is the same as the screen.
- 5 Click Next

**13** The preparation to send the parameter before update to the printer is completed.

- Read the cautions on the screen carefully.
- Click Next to start sending the firmware.

| Restores the firmware to the last   | version before updating.                                                    |
|-------------------------------------|-----------------------------------------------------------------------------|
| Firmware downgrade                  |                                                                             |
| 01.Start                            |                                                                             |
| 22License Agreement                 | Click "Next" button and the last parameters are transmitted to the printer. |
| 33 Searching the update program     |                                                                             |
| 04Loading printer information       | [Note]                                                                      |
| 5.Confirming printer information    |                                                                             |
| 06 Searching downgrade information  | LCD of the printer, even after transmitted the parameters.                  |
| 07.Confirming downgrade information |                                                                             |
| 8.Uploadding printer parameters     |                                                                             |
| 0 Printer restart guide             |                                                                             |
| 10.Firmware update guide            |                                                                             |
| 11.Updating firmware                |                                                                             |
| 2.Confirming updated firmware       |                                                                             |
| 3.Printer restart guide             |                                                                             |
| 4.Parameters update zuide           |                                                                             |
| 5.Updating Parameters               |                                                                             |
| 6.Checking parameters status        |                                                                             |
| 7 Printer restart guide             | ( Click )                                                                   |
| 8Loading printer information        |                                                                             |
| 19 Finish                           |                                                                             |
| io r man                            |                                                                             |

**14** Parameter is sent to the printer. Wait until the operation finishes.

| Firmware downgrade                  |                                                                                                    |
|-------------------------------------|----------------------------------------------------------------------------------------------------|
| 01 Start                            |                                                                                                    |
| 02License Agreement                 |                                                                                                    |
| 33.Searching the update program     |                                                                                                    |
| 04Loading printer information       |                                                                                                    |
| 05.Confirming printer information   | The second state of the second state of the se |
| 06 Searching downgrade information  | iransmitting the parameters to the printer.                                                                                                    |
| 07.Confirming downgrade information |                                                                                                    |
| 08.Uploadding printer parameters    |                                                                                                    |
| 09 Printer restart zuide            |                                                                                                    |
| 10.Firmware update pulde            |                                                                                                    |
| 11.Updating firmware                |                                                                                                    |
| 12.Confirming updated firmware      |                                                                                                    |
| 13 Printer restart guide            |                                                                                                    |
| 14 Parameters update guide          |                                                                                                    |
| 15.Updating Parameters              |                                                                                                    |
| 16.Checking parameters status       |                                                                                                    |
| 17 Printer restart guide            |                                                                                                    |
| 18Loading printer information       |                                                                                                    |
| 19 Finish                           |                                                                                                    |

# **15** Check that the parameter is normally updated in the printer.

- 1 Confirm the LCD screen of the printer, confirm the same screen as the display.
- 2 Check the LCD screen, and select "Yes" if the display is the same as the screen.
- 3 Click Next

| Firmware Update                     |                                                                                              | - 8 1 |
|-------------------------------------|----------------------------------------------------------------------------------------------|-------|
|                                     |                                                                                              | Help( |
| Welcome to Mim                      | aki Web Service                                                                              |       |
|                                     |                                                                                              |       |
| Kestores the firmware to the last   | version before updating                                                                      |       |
| Firmware downgrade                  |                                                                                              |       |
| 01.Start                            | Confirm that parameters have been installed correctly.                                       |       |
| 02.License Agreement                |                                                                                              |       |
| 33.Searching the update program     | [Mashed of confirmation]                                                                     |       |
| 04.Loading printer information      | Method of commanding                                                                         |       |
| 05.Confirming printer information   | <ol> <li>Check that following message is displayed on LCD of the operation panel.</li> </ol> |       |
| 06.Searching downgrade information  |                                                                                              |       |
| 07.Confirming downgrade information | UP&DOWNLOAD END                                                                              |       |
| 0.Uploadding printer parameters     | POWER DEE                                                                                    |       |
| 0 Printer restart guide             |                                                                                              |       |
| 10 Firmware update pulde            |                                                                                              |       |
| 11.Updating firmware                |                                                                                              |       |
| 12.Confirming updated firmware      |                                                                                              |       |
| 13 Printer restart guide            |                                                                                              |       |
| 14 Parameters update guide          | Did you confirmed that the display of LCD was the same as the                                |       |
| 15.Updating Parameters              | above-mentioned display?                                                                     |       |
| 16 Checking parameters status       |                                                                                              |       |
| 17.Printer restart guide            | Yes  No                                                                                      |       |
| 18Loading printer information       |                                                                                              |       |
| 19 Finish                           |                                                                                              |       |
|                                     |                                                                                              |       |
|                                     |                                                                                              |       |
|                                     | Select (Next Cancel                                                                          |       |
|                                     |                                                                                              |       |
|                                     |                                                                                              |       |
|                                     | (Click)                                                                                      |       |

# **16** Check that the printer is normally updated.

- 1 Restart the printer and when the [Local] is displayed on the printer operation panel, press the [REMOTE] key on it.
- 2 When the [REMOTE] is displayed, click Next.

|                                     | HelpH                                                                                                    |
|-------------------------------------|----------------------------------------------------------------------------------------------------|
| Welcome to Mima                     | ki Web Service                                                                                                    |
|                                     |                                                                                                    |
| Hestores the firmware to the last v | erson before updating                                                                                                    |
| Firmware downgrade                  |                                                                                                    |
| 01 Start                            |                                                                                                    |
| 02License Agreement                 | Confirm that the printer turns to remote mode, after parameters has been updated.                                                                                                    |
| 03.Searching the update program     | [Method of confirmation]                                                                                                    |
| 04Loading printer information       |                                                                                                    |
| 05.Confirming printer information   | <ol> <li>Switch off the power of the printer, after confirming that the message on LCD of the<br/>operation panel has gone out. Wait 5 seconds for the printer to power down completely.</li> </ol> |
| 06.Searching downgrade information  | Chark the meiting of the muser switch                                                                                                    |
| 07.Confirming downgrade information |                                                                                                    |
| 08.Uploadding printer parameters    | <ol><li>Switch on Main power of the printer.</li></ol>                                                                                                    |
| 09 Printer restart guide            |                                                                                                    |
| 10 Firmware update guide            |                                                                                                    |
| 11.Updating firmware                | <ol><li>Push "REMOTE" button of operation panel after straighten the print preparation of the<br/>printer.</li></ol>                                                                                |
| 12.Confirming updated firmware      | printer.                                                                                                    |
| 13 Printer restart auide            |                                                                                                    |
| 14 Parameters update suide          |                                                                                                    |
| 15.Updating Parameters              |                                                                                                    |
| 16.Checking parameters status       |                                                                                                    |
| 17 Printer restart guide            | (Click)                                                                                                    |
| 18Loading printer information       |                                                                                                    |
| 19 Finish                           |                                                                                                    |
|                                     |                                                                                                    |
| U                                   |                                                                                                    |
|                                     | Back Next Cancel                                                                                                    |
|                                     |                                                                                                    |

**17** Obtain the printer information. Obtain the printer information after completing the work and check that the firmware is the one before update.

![](_page_22_Picture_11.jpeg)

**18** Display the obtained printer information.

Click Finish to finish the firmware update.

| Restores the firmware to the last version before updating. |                                                                            |           |  |
|------------------------------------------------------------|----------------------------------------------------------------------------|-----------|--|
| Firmware downgrade                                         |                                                                            |           |  |
| 01.Start                                                   | Firmware was normally restored to the last version before updating.        |           |  |
| 22License Agreement                                        |                                                                            |           |  |
| 33 Searching the update program                            |                                                                            |           |  |
| 04Loading printer information                              |                                                                            |           |  |
| 5.Confirming printer information                           | Drinter model                                                              | B/22-120  |  |
| 06 Searching downgrade information                         | Printer moder                                                              | 0 400 100 |  |
| 7.Confirming downgrade information                         |                                                                            |           |  |
| 8.Uploadding printer parameters                            | Eirmware version                                                           | 430       |  |
| 9 Printer restart guide                                    |                                                                            |           |  |
| 0 Firmware update guide                                    |                                                                            |           |  |
| 1.Updating firmware                                        |                                                                            |           |  |
| 2.Confirming updated firmware                              |                                                                            |           |  |
| 3.Printer restart guide                                    |                                                                            |           |  |
| 4.Parameters update guide                                  | Parameters loaded from the printer has been saved to the following folder. |           |  |
| 5.Updating Parameters                                      |                                                                            |           |  |
| 6.Checking parameters status                               |                                                                            |           |  |
| 7.Printer restart guide                                    | C:#MimakiFWUPDATE#Save#JV33-130%G0704005#UNDOPARM                          |           |  |
| 8Loading printer information                               |                                                                            |           |  |
| 9 Finish                                                   |                                                                            |           |  |

### How to cancel the Firmware Update

- 1 Click Cancel on the bottom right of the screen.
- 2 Click Yes on the confirmation screen of ending. Firmware Update ends.

![](_page_23_Picture_4.jpeg)

![](_page_23_Picture_5.jpeg)

## **Internet Connection Option Setting**

### **Proxy Server Setting**

Set this when connecting to Internet via proxy server.

| Update the firmware of your printer f                                                                                                    | to the latest version. |
|----------------------------------------------------------------------------------------------------|------------------------|
| Firmware update II Start I2License Agreement I3Searching the update program I4Loading printer Information I5Confirming printer Information I5Confirming update data I3Dontoad update data I3Dontoad update update I1Lipdating tirmware I2Confirming updated firmware I3Printer restart update I1Lipdating tirmware I3Printer restart update I4Loading printer Information I5Finish | Proxy server setting   |

## **Printer Parameter Destination to save**

If firmware update fails for any reason and the printer has troubles, the printer parameter is required to recover the printer. The printer parameter is automatically saved in the PC.

The printer parameter is saved in the place under the installation folder.

- Parameter obtained at firmware update "Save - Printer model name - Serial No. - UPPARM"
- Parameter obtained at firmware downgrading "Save - Printer model name - Serial No. - UNDOPARM"

![](_page_25_Figure_5.jpeg)

#### **Printer Parameter Destination to save**

![](_page_25_Figure_7.jpeg)

## How to confirm the Version Information

**1** Click "Help" on the upper of the screen, and click "Version information".

The version information of Firmware Update appears.

![](_page_26_Picture_4.jpeg)

2 Click x to close the version information screen.

| Version Information<br>Firmware Update Vers | ion 5.2.00.02              | Click |
|---------------------------------------------|----------------------------|-------|
| Use DLL                                     |                            |       |
|                                             |                            |       |
| Module Name                                 | Version Number             |       |
| Module Name<br>MmkWebClientAppFW.dll        | Version Number<br>5.2.10.0 |       |

## **Error Information**

If the LCD screen display of the printer is different from the application, click **Error** button of the application.

The cause and solution of the message on the printer LCD is displayed. Confirm the solution and solve the problem.

| 6 | 🏉 FW Update tool - Error Information - Windows Internet Explorer |                                                   |                                                                                                    |                                   |
|---|------------------------------------------------------------------|---------------------------------------------------|----------------------------------------------------------------------------------------------------|-----------------------------------|
| C | ) 🕗 👻 🌈 C:\MimakiFWUPE                                           | DATE\ErrorInfo\EReStart1_010501_en.htm            | ✓ 4 × Live Search                                                                                    | <mark>ب</mark> ۾                  |
| * | 😵 🌈 FW Update tool - Er                                          | ror Information                                   | 🏠 🔻 🗟 👻 🖶 🕇 🔂 Page -                                                                                 | • 💮 T <u>o</u> ols • <sup>»</sup> |
|   |                                                                  |                                                   |                                                                                                    | *                                 |
|   | Error messages                                                   | Cause                                             | Solution                                                                                             |                                   |
|   | E70 FPGA                                                         | FPGA Configuration fails.                         |                                                                                                    |                                   |
|   | E71 SD-RAM                                                       | Abnormal operation in SD-RAM.                     | Turn OFF the power to the mac<br>and turn it ON again after a while<br>If the same error message app | :hine<br>e.<br>ears               |
|   | E75 I/F NONE                                                     | I/F board is not installed.                       | again, contact our service office o<br>distributor in your region.                                   |                                   |
|   | E95 MODE SHIFT                                                   | Transition to the version up mode is not allowed. |                                                                                                    |                                   |
|   |                                                                  |                                                   |                                                                                                    |                                   |
|   |                                                                  |                                                   |                                                                                                    |                                   |
|   |                                                                  |                                                   |                                                                                                    |                                   |
|   |                                                                  |                                                   |                                                                                                    | *                                 |
|   |                                                                  | j 📮 Comp                                          | uter   Protected Mode: Off                                                                           | ₫ 100% ▼                          |

## **Other Information**

This chapter explains how to solve error messages of Firmware Update.

Error Message (@P.30)

Explains error messages of Firmware Update and how to solve them.

### **Error Message**

This chapter explains the contents of the error messages displayed in the pop up menu at firmware update and its countermeasures.

![](_page_29_Picture_2.jpeg)

For the countermeasure against the errors displayed on the printer side LCD at printer restarting etc., refer to P.28 "Error Information".

| Error Message                                                                                                    | When occurred                                                                                                    | Solution                                                                                                    |
|----------------------------------------------------------------------------------------------------|----------------------------------------------------------------------------------------------------|----------------------------------------------------------------------------------------------------|
| An error has been detected<br>during searching firmware<br>information.                                                                         | When searching the firmware                                                                                           | Check the connection of the network<br>and retry.<br>If recurred, contact our service or<br>distributor in your district.      |
| The version of firmware<br>which transmitted to the<br>printer does not correspond<br>with the version of firmware<br>installed on the printer. | When obtaining printer information                                                                                    | Retry the operation that the error<br>message appears.<br>If recurred, contact our service or<br>distributor in your district. |
| The file cannot be accessed.                                                                                                    | When obtaining update data<br>When obtaining printer information<br>When updating firmware<br>When updating parameter |                                                                                                    |
| A transmitting error has been detected. Check the connection of the PC and the printer.                                                         | When updating firmware<br>When updating parameter                                                                     |                                                                                                    |
| A data receiving error has been detected.                                                                                                    | When obtaining update data<br>When obtaining printer information                                                      |                                                                                                    |
| A system error has been detected.                                                                                                    | When obtaining update data<br>When obtaining printer information                                                      |                                                                                                    |
| PRM file is incorrect.                                                                                                    | When obtaining update data<br>When obtaining printer information<br>When updating parameter                           |                                                                                                    |
| A checksum error has been detected.                                                                                                    | When obtaining update data<br>When obtaining printer information                                                      |                                                                                                    |
| The firmware cannot be<br>downloaded from Web server,<br>by an error.                                                                           | When obtaining update data                                                                                            |                                                                                                    |
| Received data is incorrect.                                                                                                    | When obtaining update data<br>When obtaining printer information                                                      |                                                                                                    |

| Error Message                                                                                                    | When occurred                                                                              | Solution                                                                                                    |  |
|----------------------------------------------------------------------------------------------------|--------------------------------------------------------------------------------------------|----------------------------------------------------------------------------------------------------|--|
| An error has been detected<br>during loading parameters<br>from the printer.<br>Please restart the printer, then<br>push [REMOTE] key of oper-<br>ation panel after straighten the<br>print preparation of the<br>printer.<br>Select "YES", then it will try<br>to load parameters again.<br>Select "NO", then it will get<br>back to the previous step, and<br>Download update data again. | When obtaining update data                                                                 | Operate the printer following the<br>message. Then, select [Yes] or [No]<br>and retry.<br>If recurred, contact our service or<br>distributor in your district.           |  |
| A port open error has been detected. Check the connection of the PC and the printer.                                                                                                    | When obtaining update data<br>When obtaining printer information<br>When updating firmware | Check the connection of the printer<br>and check the printer status is the<br>same as the guide. Then retry the<br>step that the error message appears.                  |  |
| The firmware cannot be trans-<br>mitted to the printer, by an<br>error.                                                                                                    | When updating firmware                                                                     | If recurred, contact our service or distributor in your district.                                                                                                    |  |
| An error has been detected<br>during parameter sending.<br>Restart the printer and pre-<br>pare the parameter update.                                                                                                    | When updating parameter                                                                    |                                                                                                    |  |
| The request failed with HTTP status 407:Proxy Authentica-<br>tion Recuired.                                                                                                    | When confirming update program                                                             | It fails to authentication when con-<br>necting proxy server. Check the<br>account setting.                                                                              |  |
| An invalid IP address was specifield.                                                                                                    | When confirming update program                                                             | The proxy server setting may have<br>an error. Check the proxy server set-<br>ting.                                                                                      |  |
| Cannot connect to the net-<br>work. Please check the net-<br>work setting.                                                                                                    | When confirming update program<br>When confirming update firmware                          | Check it is connected to the net-<br>work, and retry the step that the<br>error message appears.<br>If recurred, contact our service or<br>distributor in your district. |  |

![](_page_33_Picture_0.jpeg)